## Fehlerbehebung

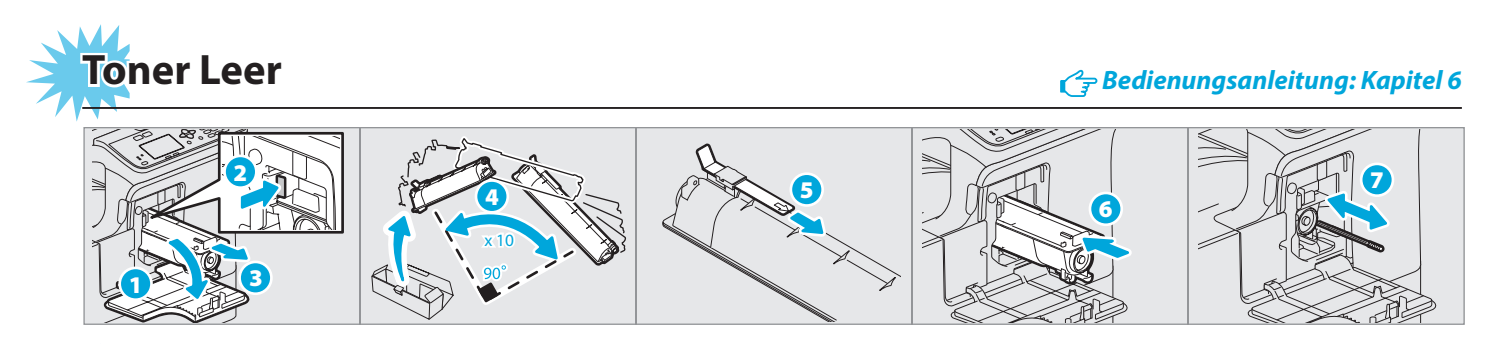

### Papierstau

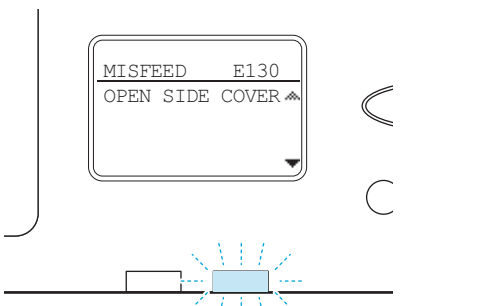

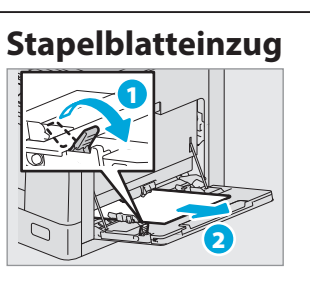

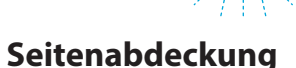

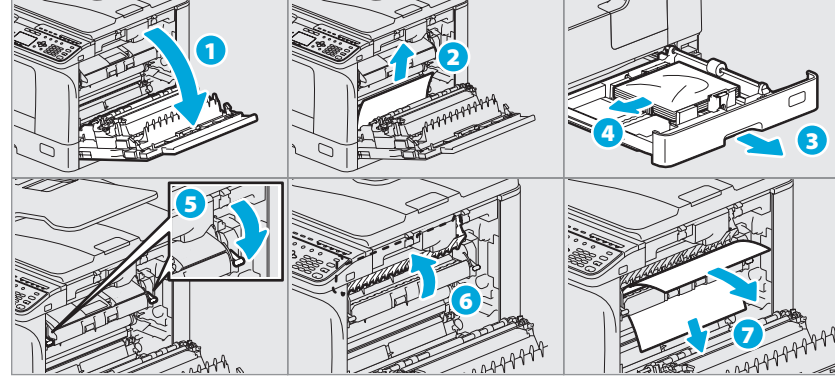

#### RADF

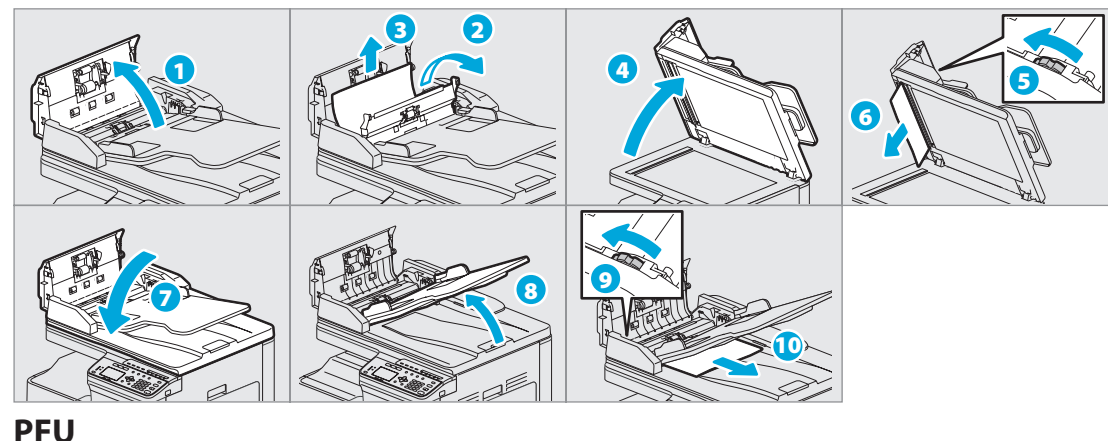

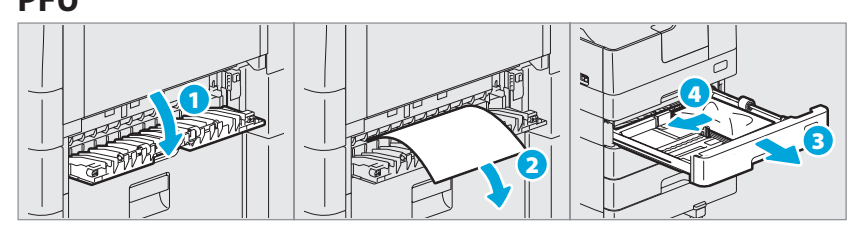

# Kurzanleitung

Diese Anleitung beschreibt die Komponenten, Vorgehensweise, grundlegende Bedienung und Fehlersuche für das System. Bitte lesen Sie die Sicherheitsinformationen, bevor Sie das System benutzen. Die mitgelieferte DVD enthält zusätzlich zu dieser Anleitung eine Bedienungsanleitung (PDF-Datei).

#### Handelsmarken

TOSHIBA

Leading Innovation >>>

Alle in dieser Anleitung genannten Firmen- und Produktnamen sind Handelsmarken ihrer jeweiligen Eigentümer.

## **Beschreibung der Komponenten**

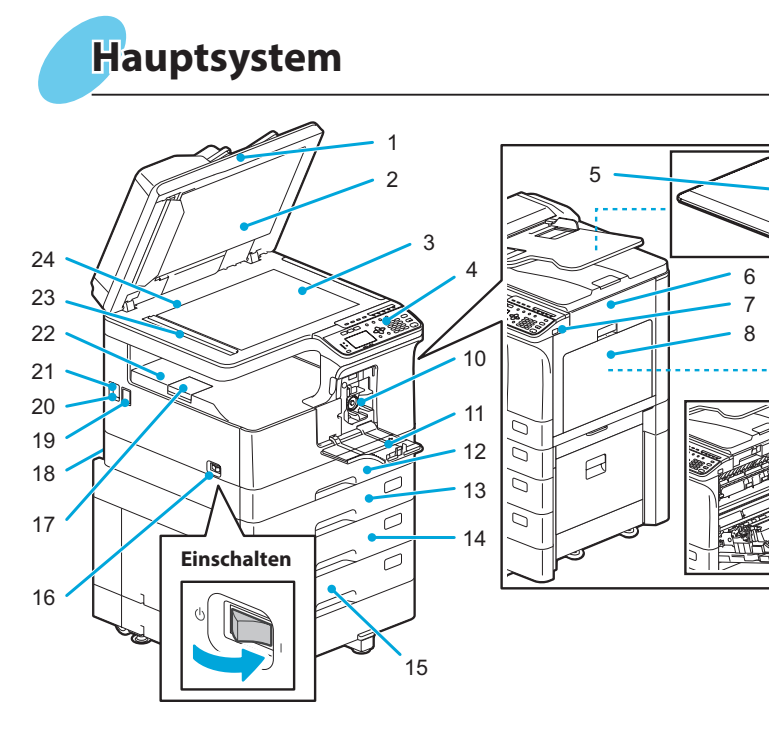

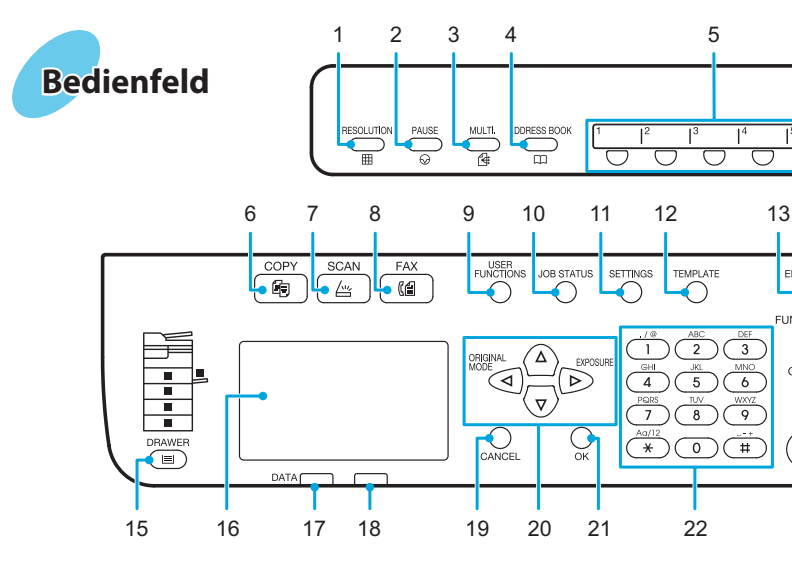

Grundlegende Bedienung

Gedruckt in China 6LJ83562500 e-STUDIO2007/2507/2507i Ver01 F 2013-11 ©2013 TOSHIBA TEC CORPORATION Alle Rechte vorbehalten

*C***₽** Bedienungsanleitung: Kapitel 6

### MULTIFUNKTIONALE DIGITALSYSTEME C-STUDIO2007/2507/2507i

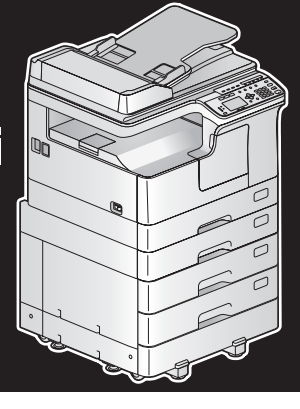

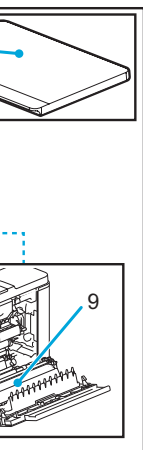

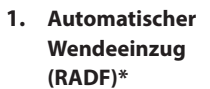

- 2. Vorlagenplatte
- 3. Vorlagenglas
- 4. Bedienfeld
- 5. Vorlagenglasabdeckung\*
- 6. Seitenabdeckung
- USB-Port 7.
- 8. Stapelblatteinzug
- 9. Automatische Duplexeinheit\*/\*\*
- 10. Tonerkartusche
- 11. Vordere Abdeckung
- 12. Kassette
- 13. Zusatzkassette (PFU)\*
- 1. AUFLÖSUNG\*
- PAUSE\* 2.
- 3. MULTI.\*
- 4. ADRESSBUCH\*
- Kurzwahl\* 5.
- KOPIE 6.

14

FC 🕨

START

 $\Diamond$ 

23 24

- 7. SCAN
- 8. FAX
- 9. ANWENDER FUNKTIONEN
- **10. JOB STATUS**
- **11. EINSTELLUNGEN**
- 12. VORLAGE

- C Bedienungsanleitung: Kapitel 1
  - 14. Kassettenunterschrank\*
  - 15. Kassettenmodul\*
  - 16. Hauptschalter
  - 17. Papierausgabestopper
  - 18. Stromanschluss (hinten)
  - 19. FAX-Port\*
  - 20. Netzwerkschnittstelle
  - 21. USB-Anschluss (4-Pin)
  - 22. Ausgabefach
  - 23. Scanbereich
  - 24. Originalskalierung
  - **13. ENERGIESPAR** MODUS
  - 14. EINGABE LÖSCHEN
  - **15. KASSETTE**
  - 16. LCD Bildschirm
  - 17. DATA
  - 18. Warnung
  - **19. ABBRECHEN**
  - 20. △▽⊲⊳
  - 21. OK
  - 22. Digitale Tasten
  - 23. START
  - 24. LÖSCHEN/STOP
- \* optional
- \*\* Standard für e-STUDIO2507i

Vorbereitung >

## Vorbereitung

## **Grundlegende Bedienung**

### Papier einlegen

### Kassette

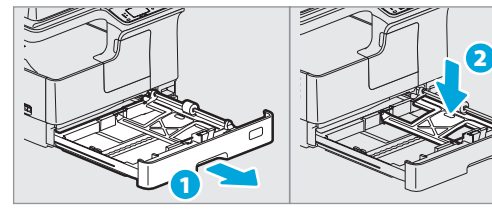

### Stapelblatteinzug

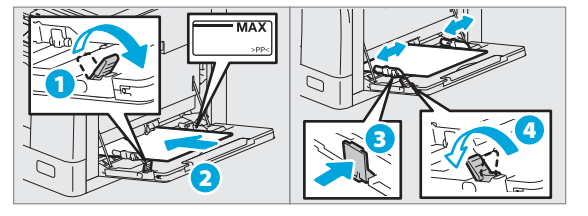

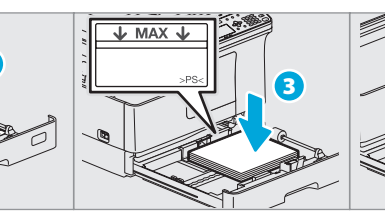

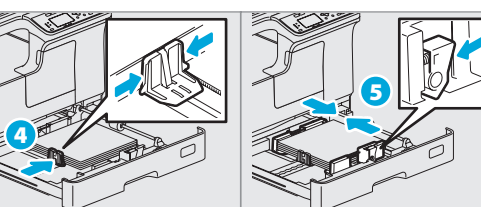

**C** Bedienungsanleitung: Kapitel 1

#### Papiergröße der Kassette einstellen

Wenn Sie Papier in die Kassette einlegen, öffnet sich ein Fenster. Führen Sie die angezeigten Schritte aus, um die Papiergröße einzustellen. (Wenn die Funktion "POP UP" auf "AKTIVIEREN" eingestellt ist.)

### **Treiberinstallation**

Zur Treiberinstallation sind Administratorrechte erforderlich. Benutzen Sie unter Windows 7, Windows 8, Windows Server 2008 R2 oder Windows Server 2012 den Installer.

### **Computer anschließen**

Verbinden Sie das System per USB- oder per Netzwerkkabel mit dem Computer, bevor Sie die Treiber installieren.

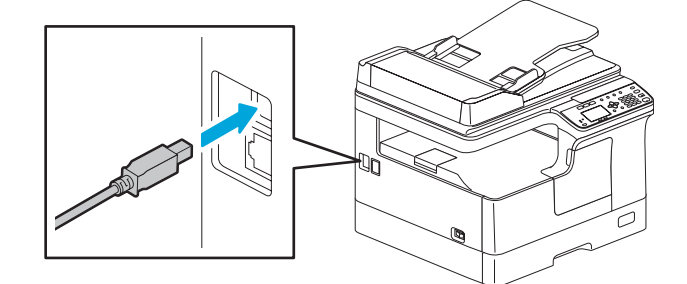

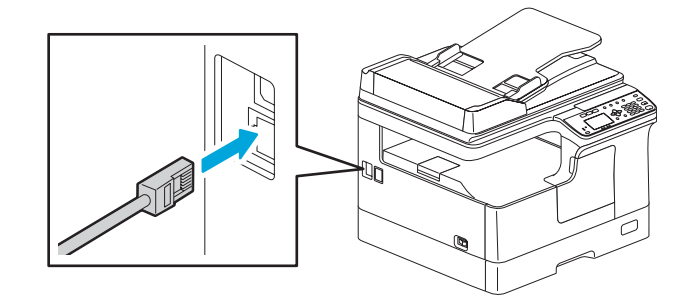

#### Car Software-Installationsanleitung: Kapitel 2

- Hinweise zur Installation mit dem Installer Schließen Sie alle laufenden Anwendungen.
- Klicken Sie in der DVD auf "Setup.exe", falls der Installer nicht automatisch startet.

#### Installer verwenden

- 1. Schließen Sie alle laufenden Anwendungen.
- 2. Kontrollieren Sie, dass das System eingeschaltet ist und verbinden Sie es per USB-Kabel mit dem Computer.
- 3. Legen Sie die DVD in den Computer ein.
- 4. Doppelklicken Sie auf "Setup.exe".
- 5. Führen Sie die angezeigten Anweisungen aus.

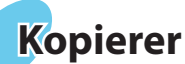

1. Positionieren Sie das (die) Original(e).

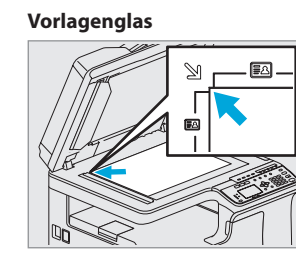

RADF

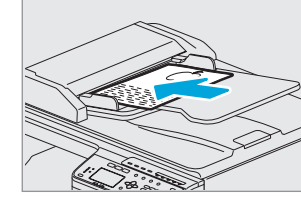

2. Drücken Sie [KOPIE] (COPY) und tätigen Sie die Kopiereinstellungen.

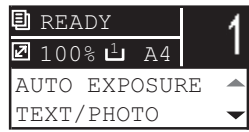

### Drucker

Fax

#### **C** Bedienungsanleitung: Kapitel 3

- 1. Wählen Sie [Drucken] (Print) im [Datei] (File)-Menü der Anwendung.
- 2. Wählen Sie Ihren Drucker 1 und klicken Sie auf [Einstellungen] (Preferences) 2.

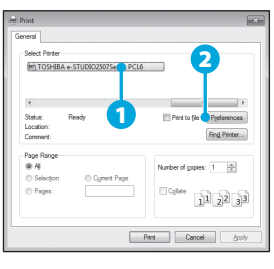

- Drucker und Scanner Funktionen sind verfügbar.
- 3. Tätigen Sie optionale Druckeinstellungen und klicken Sie danach auf [OK].
- 4. Klicken Sie auf [Drucken] (Print) ([OK]).

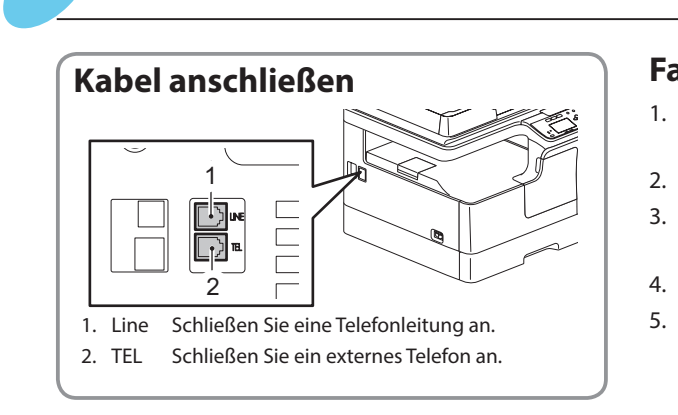

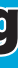

| Geben Sie die Ko<br>Zifferntasten ein<br>Sie [START] 2. | pienzahl mit den<br>1, und drücken     | TITINGS TEMPLATE ENERGY SAVER |
|---------------------------------------------------------|----------------------------------------|-------------------------------|
| Zum Stoppen de                                          |                                        | STOP                          |
| <br>Einstellungen ur<br>zurücksetzen                    | nd LCD nach dem Ko                     | piervorgang                   |
| Drücken Sie [EINC                                       | GABE LÖSCHEN] (FUN                     | CTION CLEAR)                  |
|                                                         | ion                                    |                               |
| Drücken Sie < :                                         | "ORIGINALMODUS"                        | (ORIGINAL MODE)               |
| Drücken Sie Þ :                                         | Europa und Amerika<br>(EXPOSURE),      | a "BELICHTUNG"                |
|                                                         | Außerhalb von Euro<br>KARTE" (ID CARD) | pa und Amerika "ID            |

### Scanner

#### 🕝 Bedienungsanleitung: Kapitel 4

C→ Bedienungsanleitung: Kapitel 2

#### Auf USB-Speichermedium scannen

- 1. Positionieren Sie das (die) Original(e).
- 2. Drücken Sie [SCAN].
- 3. Verbinden Sie das USB-Speichermedium mit dem System und warten Sie einige Sekunden.
- 4. Drücken Sie  $\nabla$  oder  $\Delta$ , um "USB" auszuwählen und drücken Sie danach [OK].
- 5. Drücken Sie ▷, um Scan-Einstellungen zu tätigen.
- 6. Drücken Sie [START], um Ihre Dokumente zu scannen.

#### **TWAIN Scan**

- 1. Positionieren Sie das (die) Original(e).
- 2. Starten Sie eine TWAIN-kompatible Anwendung.
- 3. Wählen Sie im [Datei] (File)-Menü der Anwendung das Gerät.
- 4. Wählen Sie im [Datei] (File) -Menü der Anwendung den Scan-Befehl
- 5. Tätigen Sie die Scan-Einstellungen und klicken Sie danach auf [Scannen].

#### **C**= Fax-Anleitung

#### Fax senden

#### Adressbuch verwenden

- 1. Positionieren Sie das (die) Original(e).
- 2. Drücken Sie [FAX].
- 3. Tätigen Sie die
  - Sendeeinstellungen.
- 4. Wählen Sie das Ziel.
- 5. Drücken Sie [START].
- 1. Drücken Sie [ANWENDER FUNKTIONEN] (USER FUNCTIONS).
- 2. Wählen Sie "ADRESSBUCH" (ADDRESS  $BOOK) \rightarrow$  "TELEFONBUCH" (PHONE BOOK).
- 3. Tätigen Sie Einstellungen unter "KURZWAHL" (SPEED DIAL), "GRUPPENWAHL" (GROUP DIAL ) und "ZIELWAHL" (ONE TOUCH), und drücken Sie [OK].

### Fehlerbehebung >